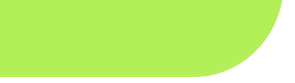

# INSTRUKCJA OBSŁUGI

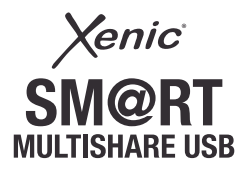

### SPIS TREŚCI

| Opis urządzenia                                        | 3   |
|--------------------------------------------------------|-----|
| Zanim zaczniesz                                        | 4   |
| Instalacja aplikacji Xenic-SMU                         | 5   |
| Połączenie Smarfona/Tabletu do Smart Multishare USB    | 6-7 |
| Tworzenie listy odtwarzania (Playlist)                 | 8   |
| Dalsze instrukcje dotyczące użycia aplikacji Xenic-SMU | 9   |
| Użycie Smart Multishare USB9                           | -10 |
| Użycie aplikacji Xenic-SMU                             | .11 |
| Dodawanie nowych elementów do listy odtwarzania        | .11 |
| Usuwanie elementów do listy odtwarzania                | .12 |
| Opróżnianie listy odtwarzania                          | .13 |
| Usuwanie listy odtwarzania                             | .13 |
| Muzyka, Video, Dokumenty                               | .14 |
| Zmiana kolejności (piosenek, plików video, dokumentów) | .14 |
| Usuwanie plików z listy odtwarzania                    | .15 |
| Dodawanie dokumentów z Dropbox16                       | -17 |
| Ustawienia                                             | .18 |
| Specyfikacja urządzenia                                | .19 |

#### Opis urządzenia

Smart Multishare USB jest rewolucyjnym, pierwszym w swoim rodzaju, urządzeniem, które pozwoli Twojemu smartfonowi/tabletowi bezprzewodowo połączyć się z odbiornikiem TV i głośnikami kina domowego lub samochodowym sprzętem audio. Jest to niewielkie, przenośne urządzenie typu flash, które działa z każdym urządzeniem posiadającym port USB, takim jak odbiornik HDTV, domowy lub samochodowy system stereo i komputer.

To niewielkie urządzenie robi to wszystko zaledwie w chwile. Śmart Multishare USB dostarcza i udostępnia zawartość Twojego smartfona/tabletu (filmy, nagrania video, piosenki, zdjęcia lub dokumenty) byś mógł cieszyć się obrazem i dźwiękiem lepszej jakości, na większych urządzeniach. Po prostu podłącz Smart Multishare USB do portu USB swojego urządzenia, a on zrobi resztę. Tak, to takie prostel Nie jest konieczna żadna instalacja.

To tak, jakbyś podłączył swojego smartfona/tablet bezpośrednio do kina domowego lub samochodowego sprzętu stereo, lecz bezprzewodowo. Smart Multishare USB bezbłędnie wczytuje i odtwarza każdą piosenkę, każdy plik video, każde zdjęcie i każdą listę odtwarzania z Twojego smartfona/tabletu na innym urządzeniu poprzez sieć Wi-Fi. W przeciwieństwie do urządzenia Bluetooth, Smart Multishare USB przesyła pliki z Twojego smartfona/tabletu do innego urządzenia zupełnie niezmienione.

Nie ma ani zmiany sygnału, ani utraty jakości plików audio/video poprzez urządzenie Smart Multishare USB. Ponadto aż do 20 urządzeń może być połączone z jednym urządzeniem Smart Multishare USB jednocześnie, umożliwiając Twoim przyjaciołom dzielić się zawartością ich smartfonów/tabletów. Ciesz się możliwościami Twojego smartfona/tabletu jak nigdy dotąd!

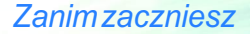

#### Zanim zaczniesz

Zanim będziesz mógł cieszyć się możliwościami Twojego smartfona/tabletu dzięki Smart Multishare USB, musisz pobrać i zainstalować darmową aplikację Xenic-SMU na Twojego smartfona/tablet. Znajdź "Xenic-SMU" w sklepie Google Play dla systemu Android.

Następnie podłącz Smart Multishare USB do innego urządzenia z portem USB (odbiornik HDTV, domowy lub samochodowy system stereo lub komputer).

## Instalacja aplikacji Xenic SMU

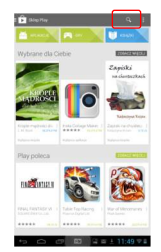

Znajdž "Xenic SMU" w sklepie Google Play dla użytkowników systemu Android lub w App Store dla użytkowników iPhone. Pobierz i zainstaluj darmową aplikację Xenic SMU.

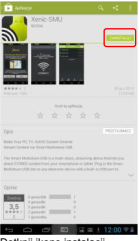

Dotknij ikonę instalacji na ekranie Twojego smartfona/tabletu, by zainstalować aplikację.

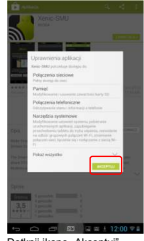

Dotknij ikonę "Akceptuj".

### Połączenie smartfona/tabletu do Smart Multishare USB

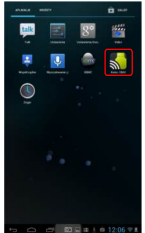

Dotknij ikonę aplikacji Xenic SMU na ekranie Twojego smartfona/tabletu, by rozpocząć korzystanie z urządzenia.

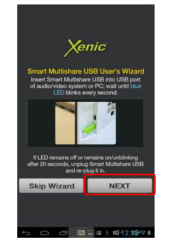

Dotknij ikonę "NEXT", by otworzyć krótki przewodnik po aplikacji. By ominąć ten krok, dotknij "Skip Wizard"

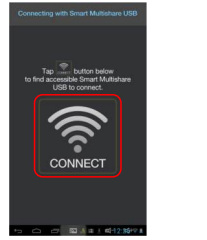

Gdy aplikacja Xenic SMU otworzy się, dotknij ikonę "CONNECT". Jeśli sieć Wi-Fi w Twoim smartfonie/tablecie nie jest jeszcze włączona, dotknij ikonę "CONNECT" by się z nią połączyć.

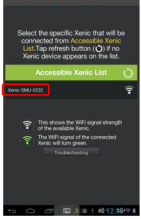

Aplikacja Xenic SMU rozpocznie wyszukiwanie urządzenia Smart Multishare USB. Gdy Twój smartfon/tablet wykryje urządzenie, dotknij ikonę jego nazwy.

## Połączenie smartfona/tabletu do Smart Multishare USB c.d.

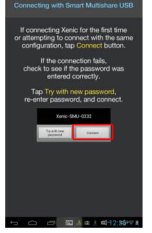

Dotknij ikonę "CONNECT"

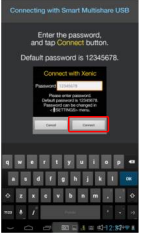

Zostaniesz poinstruowany, by wprowadzić hasło. Hasło domyślne to 12345678. Możesz zmienić hasło w każdej chwili, w ustawieniach urządzenia.

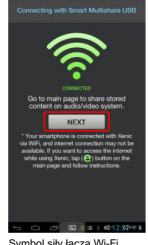

Symbol siły łącza Wi-Fi zmieni kolor na zielony, jeśli połączenie z urządzeniem Smart Multishare USB poprzez Wi-Fi powiedzie się.

#### Wskazówkal

### Tworzenie listy odtwarzania

Jeśli naciśniesz zielony symbol [+] wiecej niż raz, wybrany element zostanie ponownie dodany do listy odtwarzania. Np. jeśli naciśniesz zielony symbol [+]przy konkretnej piosence 5 razy pod rząd, utwór pojawi sie na liście 5 razy. Funkcja ta może być pomocna, ody chcesz, by piosenka była kilkakrotnie powtórzona,

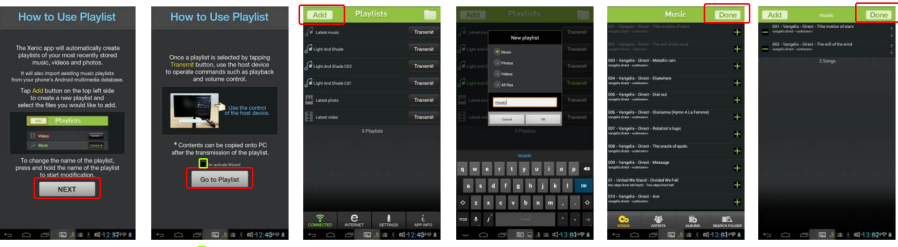

Jeśli nie chcesz, by aplikacia Xenic-SMU automatycznie utworzyła listy odtwarzania. dotknii..NEXT", by przejść do samodzielnego tworzenia listy.

Zaznacz ... De-activate Wizard", by anulować wyświetlanie przewodnika aplikacii przy koleinym iei uruchomieniu. Dotknii ikone "Go to Playlist" by otworzyć listy odtwarzania.

Naciśnii ikone "Add" znaidujaca sie na górze, by utworzyć liste odtwarzania.

Wybierz typ listy odtwarzania (music/video/photo/document) dla plików muzycznych, video, zdieć lub dokumentów. Wpisz nazwe listy odtwarzania i dotknii OK"

Dotknii zielony symbol [+] obok wybranego elementu by dodać go do nowo utworzonej listy odtwarzania. Dodane elementy zmienia kolor na szarv.

Dotknii ikone (DONE) znaidujaca sie na górze, by zakończyć tworzenie nowej listy odtwarzania

### Dalsze instrukcje dotyczące użycia aplikacji Xenic SMU

Użycie Smart Multishare USB 1) Użycie Smart Multishare USB z odbiornikiemTV

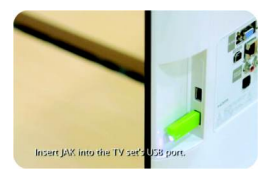

Włącz odbiornik TV i podłącz Smart Multishare USB do portu USB w telewizorze. Poczekaj, aż Smart Multishare USB zacznie "mrugać" ze stałą prędkością

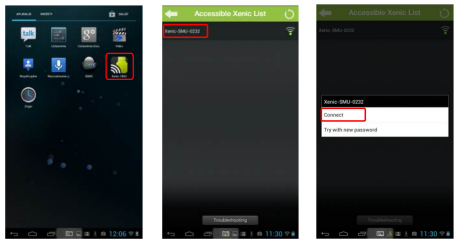

Dotknij ikonę aplikacji Xenic SMU na ekranie Twojego smartfona/tabletu, by rozpocząć pracę. Jeśli połączenie nie nastąpi automatycznie, wybierz urządzenie z listy, a następnie ustanów połączenie dotykając [CONNECT]. Dotknij [CONNECT] by połączyć Twojego smartfona/tablet z Smart Multishare USB.

### Dalsze instrukcje dotyczące użycia aplikacji Xenic SMU c.d.

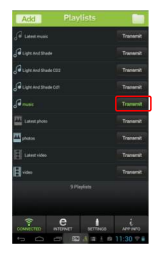

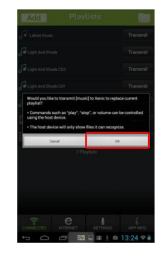

Zaznacz listę, którą chcesz odtworzyć dotykając ikonę [Transmit]. Dotknij ikonę [OK], a wybrana lista zostanie uruchomiona na połączonym urządzeniu audio.

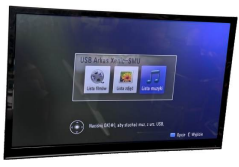

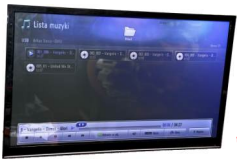

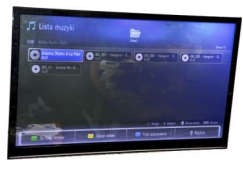

Użyj przycisków kontrolnych urządzenia TV/ stereo dla domowego/samochodowego systemu audio, użyj przycisków play/pause/dalej/wstecz bezpośrednio na urządzeniu lub na jego panelu sterującym.

Dla odbiornika TV użyj przycisku "wyszukiwania" znajdującego się na pilocie, by przewinąć i wybrać tryb podłączenia poprzez USB.

Po dalsze instrukcje sięgnij do instrukcji urządzenia TV/stereo.

Po podłączeniu Smart Multishare USB do różnych odbiorników, transmisja list odtwarzania przebiega w ten sam sposób.

### Użycie aplikacji Xenic SMU

2) Dodawanie nowych elementów do listy odtwarzania

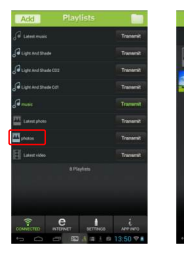

Aby zobaczyć zawartość wybranej listy, dotknij jej tytuł.

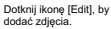

ST 4 1 10 13:51 91

Dotknij przycisk [Add], by importować zdjęcia.

65 4 a 1 0 1351 9 6

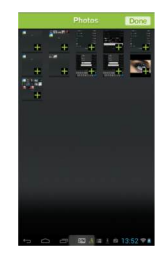

Dotknij zielony symbol [+] w prawym dolnym rogu zdjęcia, które chcesz dodać; naciśnięcie zielonego symbolu [+] więcej niż raz, spowoduje dodanie tego samego zdjęcia klikakrotnie do listy.

### Użycie aplikacji Xenic SMU

3)Usuwanie elementów z listy odtwarzania

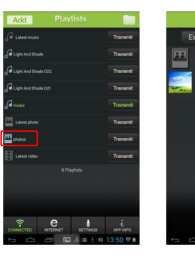

Aby zobaczyć zawartość wybranej listy, dotknij jej tytuł.

Dotknij ikonę [Edit] w liście, by usunąć elementy.

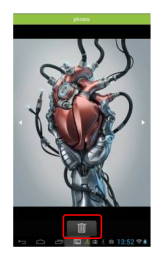

Dotknij ikonę kosza, jeśli chcesz usunąć wybrany element.

#### 4) Opróżnianie listy odtwarzania

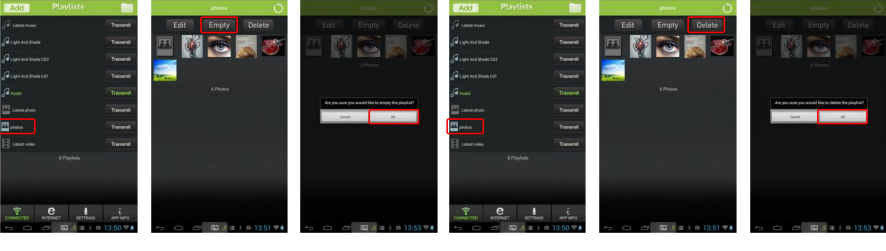

Aby zobaczyć zawartość wybranej listy odtwarzania, dotknij jej tytuł. Dotknij ikonę [Empty] w liście odtwarzania, by ją opróżnić. Dotknij ikonę [OK], by opróżnić wszystkie zdjęcia z listy odtwarzania. Aby zobaczyć zawartość wybranej listy odtwarzania, dotknij jej tytuł. Dotknij ikonę [Delete] w liście odtwarzania, by ją usunąć. Dotknij ikonę [OK], by usunąć listę odtwarzania.

#### 5) Usuwanie listy odtwarzania

## Muzyka, Video, Dokumenty

(1) Zmiana kolejności (piosenek, plików video, dokumentów)

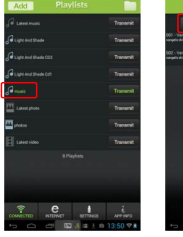

Aby zobaczyć zawartość wybranej listy odtwarzania, dotknij jej tytuł.

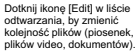

51 4 a 1 to 13:57 P

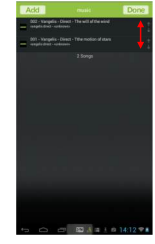

Dotknij nazwę pliku, którego kolejność chcesz zmienić. Przesuń plik w górę lub w dół na liście odtwarzania.

#### Usuwanie plików z listy

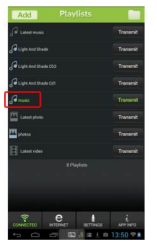

Aby zobaczyć zawartość wybranej listy odtwarzania, dotknij jej tytuł.

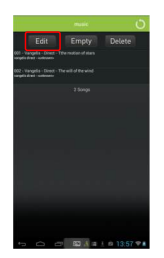

Dotknij ikonę [Edit] w liście odtwarzania, by usunąć wybrany plik (piosenkę, plik video, dokument).

Deles 

Dotknij ikonę symbolu [-], następnie pojawi się ikona [Delete] obok tytułu. Dotknij ikonę [Delete], by usunąć wybrany plik (piosenkę, plik video, dokument).

#### 4) Dodawanie dokumentów z Dropbox

Nim użyjesz Dropbox, pobierz i zainstaluj aplikację Dropbox i połącz się z bezprzewodową siecią internetową.

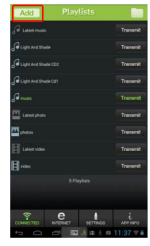

Dotknij ikonę "Add", by utworzyć nową listę odtwarzania.

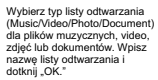

en 15:05

Dotknij ikonę chmury, znajdującą się w lewym górnym rogu.

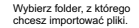

Constant secondar

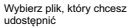

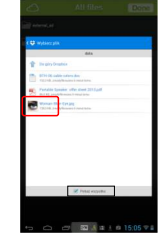

#### 4) Dodawanie dokumentów z Dropbox c.d.

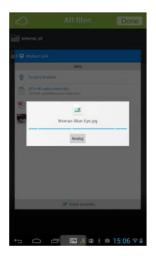

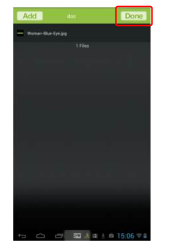

Potwierdź wybór pliku, naciskając jego nazwę lub dotknij "Anuluj", by wybrać inny plik. Dotknij ikonę "Done", by potwierdzić ukończenie wybierania plików. Otwórz wybraną listę odtwarzania, dotykając jej nazwę 5 G d **B**=1 (#15197

Dotknij nazwę pliku, który chcesz udostępnić.

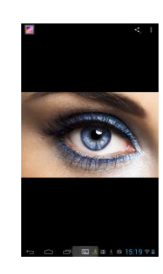

### Ustawienia

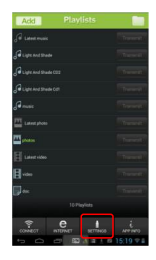

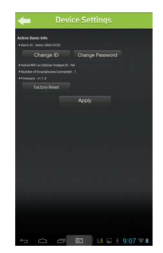

W ustawieniach "Settings" istnieje możliwość zmiany ID, hasła urządzenia oraz powrót do ustawień fabrycznych.

# Specyfikacja urządzenia

| Protokół                   | IEEE 802.11b/g/n                                                                               |
|----------------------------|------------------------------------------------------------------------------------------------|
| Częstotliwość pracy        | 2.4Ghz                                                                                         |
| Bandwidth (przepustowość)  | 20/40Mhz Interface: USB 2.0Clients                                                             |
| LED                        | Wi-Fi Status                                                                                   |
| Ochrona                    | Wireless Mac Filtering<br>64/128/152bit WEP Encryption<br>WPA-PSKWPA2-PSK, WPA/WPA2 Wncryption |
| Zasilanie                  | 5V USB Port                                                                                    |
| Tepmeratura pracy          | 0°C ~ 40°C                                                                                     |
| Temperatura przechowywania | -20°C ~ 60°C                                                                                   |
| Wilgotność                 | 10% to 90% RH nieskondensowana                                                                 |
| Wilgotność przechowywania  | 5% to 90% nieskondensowana                                                                     |
| Antena                     | 1T1R wbudowana dielektryczna antena chipowa                                                    |

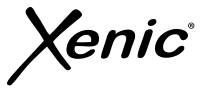

OŚWIADCZENIE PRODUCENTA Firma ARKAS Sp. 2.0. o. oświadcza, iż kniejszy produkt jest zgodny z zasadniczymi wymogani oraz innymi stosownymi postanowieniami dyrektywy 1999/5/EC oraz 2004/108/EC i dłagep produkt został oznakowany CE oraz została wystawiona dla niego deklaracja zgodności WE publikowana na stronie internetowej firmy ARKAS Sp. z. o.. www.arkas.pl

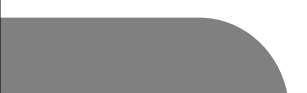